### RefWorks 用户快速指南

版本 6.0

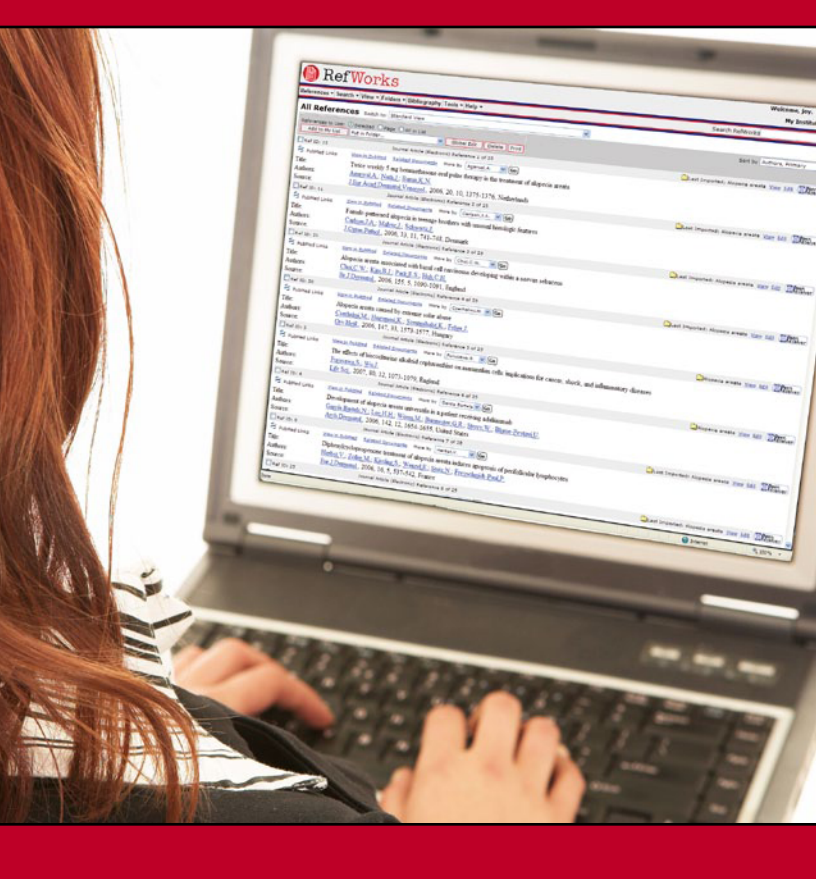

#### 登录

- 访问 www.refworks.com/refworks 并输入您的个人登录名/密码。对于首次使用 的用户,需要按照屏幕的提示,登录到个人帐 户。
- 注意:远程用户即从非注册 IP 地址访问 RefWorks 时,必须输入"组代码",然后输 入个人登录名和密码,或通过您所在单位的代 理服务器登录。

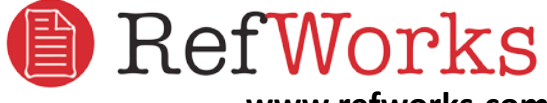

www.refworks.com

<mark>技术服务</mark> 美国:+1.775.327.4105 中国:86-10 59776010

# 创建 RefWorks 数据库

RefWorks提供了将数据添加到个人数据库中的多种方法。

#### 直接导入数据

|                                                                                                    |                                       |                                                                                                    |                                                                                                    | 2 B                   |
|----------------------------------------------------------------------------------------------------|---------------------------------------|----------------------------------------------------------------------------------------------------|----------------------------------------------------------------------------------------------------|-----------------------|
| 基本 和校 非题 出标物<br>这百的和城里。多个和城里                                                                                                    |                                       |                                                                                                    |                                                                                                    | FRAT.                 |
| 法定的封括军:多个数据库                                                                                                    | 10 単位に 10 単位                          |                                                                                                    |                                                                                                    | 中文(保治) 💌 💐            |
|                                                                                                    |                                       |                                                                                                    |                                                                                                    |                       |
| 移客结果 - sowered by ProQuest <sup>®</sup> St                                                                                                    | at Search                             |                                                                                                    |                                                                                                    |                       |
| 建议的主题 光干                                                                                                    |                                       |                                                                                                    |                                                                                                    |                       |
| Harloos                                                                                                    | Har loss AND Ned                      | ical treatment                                                                                                    |                                                                                                    |                       |
| Har loss AND Demiatology                                                                                                    | Har loss AND Skin                     | and the second second second second second second second second second second second second second second second                                                                                                    |                                                                                                    |                       |
| Har loss AND Har                                                                                                    | Hair loss AND Dise                    | 1951                                                                                                    |                                                                                                    |                       |
| Harloss AND Baktress                                                                                                    |                                       | <上一页 1 下一页 >                                                                                                    |                                                                                                    |                       |
|                                                                                                    |                                       |                                                                                                    |                                                                                                    |                       |
|                                                                                                    | COLUMNER FIF NE                       | NT NT                                                                                                    |                                                                                                    |                       |
| ■ 板記版有 (2) 10 条板记的项目                                                                                                    | 以电子邮件生活 /利仁/寻出                        | 目在指索全文文章                                                                                                    | 按下列顺序排列检索结果。                                                                                                    | 最近无法的文章有言 👻 🗮         |
| I Alopecia Areata: Resear                                                                                                    | h results from Osaka University updat | e knowledge of alopecia areata                                                                                                    |                                                                                                    |                       |
| Anonymous, Biotech Bus                                                                                                    | ProQuest                              |                                                                                                    |                                                                                                    |                       |
| ◎ 振夏   ◎ <u>文本全文</u>                                                                                                    | riocedesi                             |                                                                                                    |                                                                                                    |                       |
| 2 The wig helps, but I wis                                                                                                    | 10 基本 高级 王昱 出版物                       | 11 JAN LOUIS                                                                                                    |                                                                                                    |                       |
| alopecia areata. Here in a                                                                                                    | 曲 法定的数据末。多个数据库                        |                                                                                                    |                                                                                                    |                       |
| Anonymous. The Times. L                                                                                                    | 9d 导出引文                               | - 我所知我                                                                                                    | <b>教结果</b> 员                                                                                                    |                       |
| - 10x 1 w 200270                                                                                                    | · BRRHT Retworks                      | BefWorks                                                                                                    |                                                                                                    | _                     |
| 3 Atacan calvicie desde la                                                                                                    | · B.ts. II do T. DocCate. Easter      | te 24 moretence Manager.                                                                                                    |                                                                                                    |                       |
| p 15年 1 内 文本全文                                                                                                    | · ILS ProCite, EndNote, Re            | eference Manager ID RetWorks 并引                                                                                                    | 8的格式下载。                                                                                                    |                       |
| - Mac 1 or Altara                                                                                                    | 单击组织器"文件"英单中的"另不                      | \$27、美保荐为实本文件。                                                                                                    |                                                                                                    |                       |
| 4 One man's Locks of Lov                                                                                                    |                                       |                                                                                                    |                                                                                                    |                       |
|                                                                                                    |                                       |                                                                                                    |                                                                                                    |                       |
|                                                                                                    |                                       |                                                                                                    |                                                                                                    | 政治, RefWorks User. 11 |
| Ref Works                                                                                                    |                                       |                                                                                                    |                                                                                                    | My Organization       |
| 🕞 参考文献 - 榆索 - 鱼卷 - 文作夫 - 李                                                                                                    | 5节日 工具 - 単数 -                         |                                                                                                    | 転用 RefWorks                                                                                                    | 233 viti              |
| 导入ProQuest                                                                                                    |                                       |                                                                                                    |                                                                                                    |                       |
| 25                                                                                                    |                                       |                                                                                                    |                                                                                                    | XE032MMA              |
| E在与入参考文献,谓相绝…                                                                                                    |                                       |                                                                                                    |                                                                                                    |                       |
|                                                                                                    |                                       |                                                                                                    |                                                                                                    |                       |
|                                                                                                    |                                       |                                                                                                    |                                                                                                    |                       |
| AND INCOMPANY                                                                                                    |                                       | and a subsection of the second                                                                                                    |                                                                                                    |                       |
|                                                                                                    | ag                                    | 8359A* X##                                                                                                    |                                                                                                    |                       |
|                                                                                                    |                                       |                                                                                                    |                                                                                                    |                       |
|                                                                                                    | <b>数决于将被引用者说,但可加导入之类地也就设立以下</b>       | 中級在                                                                                                    |                                                                                                    |                       |
| i)satutedebergingsame. Ar                                                                                                    | ******                                |                                                                                                    |                                                                                                    | 24                    |
| NANTER BOUTHCATHER AT                                                                                                    |                                       | CONTRACTOR AND INCOME. INCOME.                                                                                                    | and a second local and a second second |                       |
| 8).0422224.000785.000785.000<br>2 <b>504000</b><br>25040000<br>250400000                                                                                                    | s (73                                 | DUNKE CREETONIERS STREET                                                                                                    | 四时国本来,当时,并是如此应且这中国中                                                                                                    |                       |
| 8).055287.4302437.47585.82<br>0 <b>28623.0</b><br>059.9<br>059.9<br>85<br>Med.                                                                                                    | 5 A1                                  | ECHER (12434301233) 11844                                                                                                    | 2049372, 216 ##20431349#<br>2049372, 216 #2244939349                                                                                                    |                       |
| BACHTELLEBOUTHLEBER<br>SEMBORD<br>SEAST<br>REAL<br>BR<br>Mell<br>BR                                                                                                    | 5 AT                                  | (以外教室(加拿き中的小品店堂) 时候的马<br>(现有教堂(加拿き中的小品店堂,时候的马                                                                                                    | 204972, 24, 600493494<br>204972, 24, 600493494                                                                                                    | - <del>-</del> -      |
| 8) shyan qidali qinan ku<br>9 <b>569 20</b> 0<br>256 9-01<br>25<br>26<br>26<br>26<br>26<br>26<br>26<br>26<br>26<br>26<br>26<br>26<br>26<br>26                                                                                                    |                                       | (1. 1997年(1. 1997年))(1. 1997年)<br>(1. 1997年)(1. 1997年))(1. 1997年)<br>(1. 1997年)(1. 1997年))(1. 1997年)<br>(1. 1997年)(1. 1997年))(1. 1997年)))(1. 1997年)))(1. 1997年)))(1. 1997年)))(1. 1997年)))(1. 1997年)))(1. 1997年)))(1. 1997年)))(1. 1997年)))(1. 1997年)))(1. 1997年)))(1. 1997年)))(1. 1997年)))(1. 1997年)))(1. 1997年)))(1. 1997年)))(1. 1997年)))(1. 1997年)))(1. 1997年)))(1. 1997年)))(1. 1997年)))(1. 1997年)))(1. 1997年)))(1. 1997年)))(1 | 204272.20.20172.204<br>204272.20.20172.204<br>244272.20.20172.204                                                                                                    |                       |
| 8) 28 2222 9 30 2 9 30 | * 71<br>71<br>• 72                    | 2019年2月1日日日日日日日日日日日日日日日日日日日日日日日日日日日日日日日日日日日日                                                                                                    | Ingers, su, seunensen<br>Ingers, su, seunensen<br>Brists, su, seunensen<br>Ingers, su, seunensen                                                                                                    | A2                    |
| 3人式中一10被导入的参考文献                                                                                                    |                                       | 805\$}* <b>\$#★</b> 0880£<br>∓#£                                                                                                    |                                                                                                    |                       |

- 1. 从在线数据库的保存或导出功能中,选择或单击保存到 RefWorks 选项。A1
- 如果您已经打开了 RefWorks 帐户,导入过程将自动开始。如果没有打开帐户,将提示您转到RefWorks 登录页面;在您登录后,导入过程将自动开始。
- 3. 选择"浏览"最近导入"文件夹"查看导入的记录。

帮助提示:每个添加到 RefWorks 中的参考文献(导入或手工输入)其"载体类型"的字段都会被定性为电子或印刷型,它将有助于您在生成有关书目时获得必须的全部数据。有关设置默认"载体类型",可由您的账号管理员或用户自已在帮助菜单的"自定义"选项中设置。

#### 将其它参考文献管理工具中导入

RefWorks 与许多其它参考文献管理工具兼容。可以将 诸如 EndNote 等已有的参考文献管理数据库导入到 RefWorks 中。

有关从具体的个人参考文献管理工具中导入数据的相关信息,请参见 RefWorks 的在线"帮助"。

#### 从文本文件中导入数据

| RefWork                                        | s                                                                                                    |                    | BSB, RefW<br>Ny ( | orks User. 👥 |
|------------------------------------------------|----------------------------------------------------------------------------------------------------|--------------------|-------------------|--------------|
| 🚱 参考文献 - 检查 - 直谷 - 文作                          | 夫。参考书は 工具。 献助。                                                                                                    |                    | 检查 RefWorks       | 10.0         |
| 学入 <u>MRN</u> LOGETISK SS 82<br>SANDASA (1995) | Stanfatter Web/Ptht                                                                                                    |                    |                   |              |
| 2557<br>9737225<br>0 ATSB242749728             | Profection on SilverFlatter<br>《赤十書集章》<br>AddL10eOi01<br>AddL30E<br>AddR30E<br>AddR30E                                                                                                    | -                  |                   |              |
| 開始 [ANGI-Labn I<br>〇 ATSED文本中令人政策              | Analytical Astronomia<br>Applied So & Technol Abet<br>Applied So & Technol Ket<br>Applied So & Technol FTX<br>Applied Soence and Technology Index<br>Art Bornatis<br>ASR<br>ATA Relation Database | 28. 23737276738¥3. |                   | B            |

可以从很多在线数据库或其它参考文献管理工具中把 检索结果保存成的文本文件(.txt)中将参考文献导入 到 RefWorks 中。

- 1. 从网络数据库或其它参考文献管理工具中检索要导出的 结果,并将其保存为文本文件。如果数据库供应商列出 了用于保存参考文献的多种不同的文件格式,有关选择
- 适合您要求选项的详细信息,请参见 RefWorks 的帮助 文件。
- 2. 访问 RefWorks 帐户并单击下拉菜单中的"参考文献" ;然后选择"导入"。
- 3. 在打开的窗口中,点击"导入过滤器/数据源"旁的下 拉菜单,然后选择相应的数据来源。B
- 4. 单击"数据库"下拉菜单,然后选择(如果有)相对应 的数据库。
- 5. 单击"导入参考文献到"菜单"然后指定要将导入的参 考文献保存在数据库中的具体文件夹。如果您不想选择 文件夹,参考文献将被自动保存在名为"上次导入"文 件夹(Last Imported Folder)的文件夹中。
- 浏览并从电脑中选择文件,将刚保存的文件名输入到" 从下列的文本文件中导入数据"中。
- 7. 单击窗口底部的"导入"。导入完成后,选择"浏览" 最近导入"文件夹"以查看并修改刚导入的参考文献。

帮助提示: 单击 "导入过滤器/数据源" 与 "数据库" 下拉菜 单,可获取通过RefWorks上传导入的所有在线服务与数据库的最 新列表。

#### 通过 RSS 导入参考文献(合并过程 非常简单)

RefWorks 兼容了 RSS 阅读器的功能,因此,户可以将出版 商或网站上喜爱的 RSS 添加到 RefWorks 中,从而更方便 地查看信息并将数据导入到 RefWorks 数据库。

- 1. 找到需要的 RSS。
- 2. 用鼠标右键单击 "RSS 图标或链接",并选择"复制快 捷方式"。
- 3. 在 RefWorks 中,从"检索"下拉菜单中选择 RSS Feed .
- 4. 将快捷方式粘贴到 RSS 简易聚合网址文本框内,然后 单击"增加 RSS 简易聚合"按钮。 5. 单击名称链接,启动 RSS。将在新打开的窗口中显示
- RSS 的内容,以供用户选择并将数据导入RefWorks。

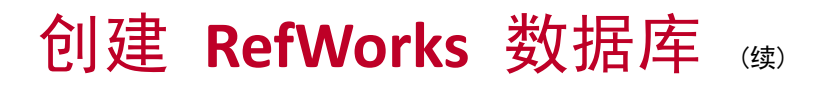

#### 手动输入参考文献

| RefWorks                                   |             | E.B. Refv<br>Hy                                                                                                    | Vorks User. 💷<br>Organization 🚺 |
|--------------------------------------------|-------------|----------------------------------------------------------------------------------------------------|---------------------------------|
| ● 春日 - 查询 - 副型 - 文件头 - 君日論與 工具 - 請明 -      |             | <b>EX</b> Re™(orks                                                                                                    | (bij                            |
| 新语書目 VRAGIMM2                              |             |                                                                                                    |                                 |
| The Bills APA - American Psychological Ass | 10000 00000 |                                                                                                    | HNAUNE                          |
| East (accounted)                           |             |                                                                                                    |                                 |
| ●目標型 NH-1328 🖌                             |             |                                                                                                    |                                 |
| e tickni CETI -                            |             |                                                                                                    |                                 |
| Output Language Unknown W what's there     |             |                                                                                                    |                                 |
| 1918 (Bross., 317.001                      |             |                                                                                                    |                                 |
| na /                                       |             | and the second second se |                                 |
|                                            |             |                                                                                                    | •                               |
| 88 ×                                       |             | Rin 1 with S.R. B<br>High () Association<br>High () Association                                                                                                    | Sector Sector                   |

- 从下拉菜单工具条中选择"参考文献",然后选择"新 增参考文献"。
- 2. 在"查看此格式之要求字段"下选择需要的参考文献 输出格式(例如, APA、Chicago 和 MLA 等)以启用 AccuCite 功能。
- 在"参考文献类型下"指定要输入的参考类型(例如, 期刊、书籍或论文)。带有绿色复选标记的字段名称
   (√)表示该字段的内容是你所选择的参考文献输出格 式所要求填写的。当然,如果不填写这些标注绿色对勾 的字段内容,也能在 *RefWorks* 中执行保存。
- 4. 在相应的字段中输入信息,完成后单击"保存"。

#### 将文件附加到参考文献

| RefWor                                                                                                    | rks                                                                                                    |                                                                                                    |                                                                                                    |                                                                                                    | Rate, Ref            | Works User. 92   |
|----------------------------------------------------------------------------------------------------|----------------------------------------------------------------------------------------------------|----------------------------------------------------------------------------------------------------|----------------------------------------------------------------------------------------------------|----------------------------------------------------------------------------------------------------|----------------------|------------------|
| - 查考文献 - 检索 - 查看 -                                                                                                    | 文件夫 - 参考书目 工具 - 献助 -                                                                                                    |                                                                                                    |                                                                                                    | 位室 RefWork                                                                                                    | s[bihaut             | □R917 [45:30     |
| 編領参考文献 / 98793<br>875歳005 13<br>まる点板式之業ままま<br>87918年<br>61958<br>61958<br>91959<br>81958<br>81958<br>91959<br>91959<br>91059<br>91959<br>91959<br>9105<br>9105 | 25.4.2.201701842(2)<br>HA 46 Látice V<br>(10279-0.20476)<br>Vel document, margad X sundances, har<br>(10200-0.20476)<br>(2040 Coches, margad X sundances, har<br>(10200-0.20476)<br>(2040 Coches, margad X sundances, har<br>(2040 Coches, margad X sundances, har<br>(2040 Coches, margad X su                                                                                                    | (8.5) (4.3)<br>an Genomes                                                                                  | Tenso file<br>Los r L<br>by loon<br>Douesto                                                                                                    | 2 Week Type 1<br>Theore - Registration of the Theorem Science<br>Children Science - Science - Science | XH 2X<br>- + C) (* ⊡ | 20532848<br>?]2] |
| 作番・シン<br>単名 - ジ<br>日間12日<br>人<br>単<br>- 一<br>- 一<br>                                                                                                    | Index two<br>(INDEX)<br>(INDEX)<br>(IND | Effective<br>(1986)<br>DH : Letty TH : Letty SK.<br>Wassel type-II and III polydictyly o<br>orackan volume | Pr Decempon<br>Ry Decempons<br>Ny Computer<br>Ny Computer<br>Ny Co | invalue.db                                                                                                    | 2                    | D                |

可在手工添加新参考文献或编辑现有参考文献时附加文件。附件可以是用户想要将其与 RefWorks 数据库中的存储书目信息相关的任何类型计算机文件

(PDF、TIF、JPG、GIF等)。有关将文件附加到参考文献的详细说明,请参阅帮助文件。

1. 选择数据库中的参考文献, 单击"编辑"。

2. 单击"浏览"。选择要附加的文件。选择"打开"。
 ●
 3. 单击"添加附件"。

帮助提示:对于附加到参考文献中的文件个数没有限制。单个附件的大小不能超过 20 MB。

#### 从在线目录或数据库中导入

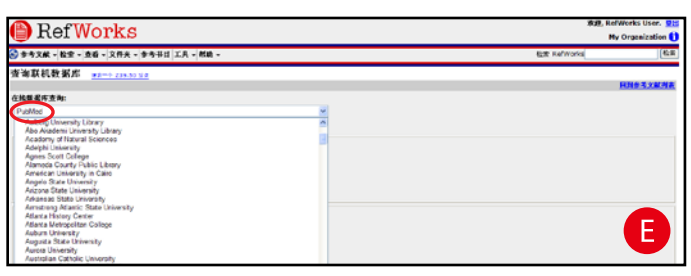

可以使用 RefWorks 作为多种在线资源的检索入口。 RefWorks 提供了如 NLM 的 PubMed 等公共服务资源, 以及众多大学的在线馆藏目录。另外,机构订户还能够通 过 RefWorks 直接访问其订购的在线数据库(如 Ovid 或 ProQuest)。

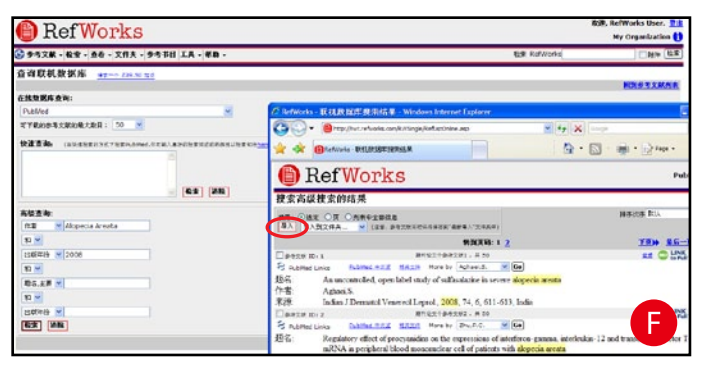

- 从"检索"下拉菜单,选择"在线数据库或目录"。
  从"在线数据库查询"下拉菜单中选择数据库。
- 3. 从下拉菜单中选择"可下载的参考文献的最大数目"。
- 4. 在"快速查询:"或"高级查询:"框中键入检索词。
- 5. 单击"检索"开始搜索,并将在新打开的窗口中显示搜索结果。
- 6. 选择要导入到 RefWorks 帐户中的参考资料,并单击"导入"。

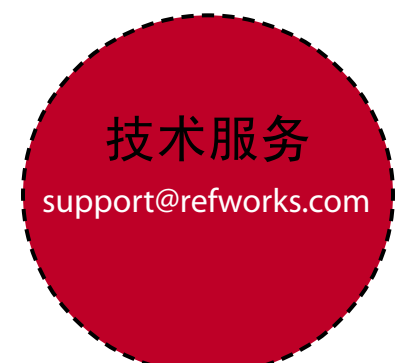

# 管理和共享参考文献

RefWorks 为您提供了用于组织、编辑和查看个人数据库中参考文献的多种方法。

### 创建文件夹

| 🕒 Ref Works                             | 減減, HefWorks User. 19日<br>Ny Organization () |
|-----------------------------------------|----------------------------------------------|
| 😪 参考文献 - 检索 - 查看 - 文件夫 - 参考书日 工具 - 献助 - | 包定 Refworks 低度                               |
| 計使新文件大<br>版文内人の Chilgsco Anela<br>OK    | TI III                                       |

从"文件夹"下拉菜单中,选择"新建文件夹"。
 在"新文件夹名称"中输入名称;并单击 OK。G

在 RefWorks 帐户中创建的文件夹的最大数量没有限制。

帮助提示: "最近导入"文件夹(Last Imported Folder)仅包含还没有保存到其它文件夹的最近导入的参考文献。如果在此次导入数据之前, "最近导入"文件夹中保存有以前导入的参考文献,那么,这些参考文献就会自动转存到名为"不在文件夹中的参考文献"文件夹中。

#### 将参考文献存放到文件夹

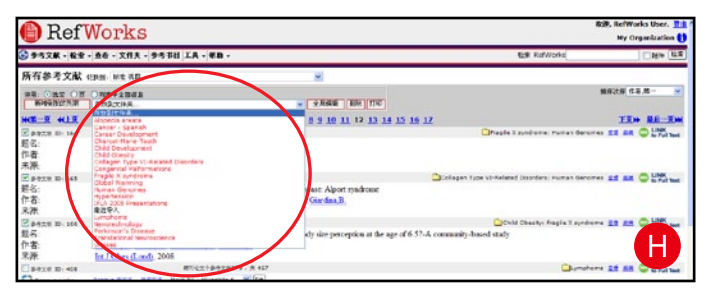

- 从"检索"下拉菜单中,执行搜索或查找,检索 RefWorks数据库中已存在的参考,将其存放到某文件 夹。
- 标记搜索结果页中所需参考文献,然后单击"选定"按 钮。选取参考文献是按页显示的,这意味着必须在移动 到下一页之前就要将选定的参考文献保存到所指定的文 件夹。也可以标记"列表中全部信息"或当前页中的全 部信息。
- 3. 从 "存放到文件夹" 下拉菜单中选择文件夹。 H
- 4. 参考文献将被自动添加到指定的文件夹中。

帮助提示:可以将参考文献保存到多个文件夹。

### 排序参考文献

- 1. 从"查看"或"文件夹"下拉菜单,选择文件夹。
- 使用位于页面顶部右侧的"排序次序",按照数据库中 的不同字段查看参考文献。

#### 全局编辑参考文献

| 🕒 RefWorks                                                                                |             | 敗退, RefWorks User. 1 |
|-------------------------------------------------------------------------------------------|-------------|----------------------|
| 会 参考文献 - 松堂 - 直委 - 文件夫 - 参考书は「工具 - 帮助 -                                                   | 包束 Rafworks | 10m 10m              |
| 全局编辑                                                                                      |             |                      |
| 151m 85-0 MR 199                                                                          |             | <u>此和多考文的内容</u>      |
| 午朝福的参考文配: ④ 就造用的 (2) ○ 页 (25) ○ 汚死中所有误易 (457)                                             |             |                      |
| ・ ● ● ● ● ● ● ● ● ● ● ● ● ● ● ● ● ● ● ●                                                   |             |                      |
| 数集度 Scopus                                                                                |             |                      |
| N型中部に成本な当整 ◎ (中心になり参加 (全国加集))<br>○ 事務組合意動<br>○ 子管信言意識(お売店で自分の事件工、和区グでおりが手入、名用、和店舗の等所店下出や> |             | 0                    |
|                                                                                           |             |                      |

- 1. 从"查看"下拉菜单中,选择"所有参考文献"或某个 文件夹。也可以是在 RefWorks 中的检索结果。
- 2. 选择要编辑的参考文献。
- 3. 单击"全局编辑"。 默认情况下显示添加选项。
- 4. 从下拉菜单中选择要编辑的字段。
- 5. 输入要添加到文本字段框的字段中的数据。
- 6. 选择用于处理字段的适用选项 "增加到现有数据( 追加数据)"; "覆盖现有数据"(字段中目前存在的 内容将丢失); "不管现有数据"(如果要编辑的字段 内容非空,则保持原来的数据不变,如果该字段为空,则将要添加的信息保存到该字段中)。
- 7. 单击添加。

帮助提示: RefWorks 还提供了移动、删除或替换记录中信息的功能。有关"全局编辑"功能的详细信息,请参阅帮助文件。

#### 共享参考文献

| 🕒 Ref Wo                   | orks                                                                                                    |                                         |                                                                                                    |                                                                                                    | 929, RefWorks User. 02<br>Hy Organization () |
|----------------------------|----------------------------------------------------------------------------------------------------|-----------------------------------------|----------------------------------------------------------------------------------------------------|----------------------------------------------------------------------------------------------------|----------------------------------------------|
| ● 参考文献 - 检索 - 直石           | • 文件关 • 参考书目                                                                                                    | 工具 - ALIA -                             |                                                                                                    | 位章 RefWorks                                                                                                    | []#H# [包用                                    |
| 已分享之文件夫遗写<br>第4章的资料可能受到5岁的 | enterenderstoffen a                                                                                                    | Write-N-Cite<br>RedGrab-It              | TIRATACALLER.                                                                                                    |                                                                                                    |                                              |
| 1599年21日本<br>ビジタエオテラス URL  | 1923<br>Distributions references as<br>Distributions<br>Distributions<br>D | · 2 · · · · · · · · · · · · · · · · · · | A State Control Control Contro Control Control Control Control Control Control Control Control Co | zienate 198006 Ulu<br>Min laborat Egiptere<br>Deci 3 10 - Messenijkasirkä Hitteläitepearin Zen X                                                | 9 X                                          |
|                            | Dentill X OpenUR                                                                                                    | BZX DE                                  | RefShare                                                                                                    |                                                                                                    | RefWorks Sa                                  |
| 828.539<br>(0(339-13)      | CETPEARE<br>CER RefWorks Sal<br>CETERLISEEX<br>CETHE RefWorks                                                                                                    | es 中京和市 唐·有 御-<br>WHERE 市田 ①            | 96-122-169-X + 162214<br>文文献 crass: 8:6 105<br>5:8 〇王 〇九月19日日28                                                                                                    | ×                                                                                                    | MRUS 15年,第一                                  |
| 63<br>10                   |                                                                                                    | □ #1280<br>並名<br>作者:<br>東承<br>□ #1280   | Di S REAZ (CES)<br>Twice webb 5 ng betaretas<br>America: Nature Bara K N<br>Liber Acad Denset 4 Veneral                                                                                                    | HIRRS 1 2<br>475751 - 7 26<br>are out public therapy is the treatment of slopecia areas<br>2006, 20, 10, 1375–1376, Netherlands<br>479752 - 7 2 |                                              |
|                            | 1.25                                                                                                    | 5年名:                                    | Female-patterned alopecia in tre                                                                                                    | mage brothers with unusual histologic features                                                                                                  |                                              |

用户可以共享参考文献文件夹或整个数据库。RefShare不能自动供所有 RefWorks 用户使用。

- 1. 从工具下拉菜单中,选择共享参考。
- 选择要共享的文件夹,并单击共享文件夹。要共享帐户 中的所有参考文献,可单击共享整个数据库。
- 3. 选择所需的"共享文件夹选项",该选项可以让用户为 "RefShare"接收者定义任何使用限制。
- 4. URL。将打开一个带有通用电子邮件模板和用于为 RefShare 文件夹创建唯一 URL 的新窗口。插入想要与其 共享您的参考文献的个人电子邮件地址。选择发送电 邮。

注意:作为文件夹或数据库的所有者,您可以决定在使用共享参考文献时 RefShare 接收者具有的选项。

# 在 RefWorks 数据库中 查找参考文献

这里有三种用于检索 RefWorks 数据库的方法: 快速检索、高级检索和浏览索引。

#### 快速检索

使用快速检索功能的检索对象是 RefWorks 数据库的所有 字段。另外,快速检索遵循的是嵌入式检索规则,即如 果以 "art" 为检索词,则可以检索到带有"heart"、 "part"等单词的所有参考文献。"快速搜索"的结果总 是按相关度排序的。

- 1. 在检索 RefWorks 框中输入搜索词。
- 2. 单击"检索"。
- 3. 在检索结果中会加亮显示检索词。

#### 高级搜索

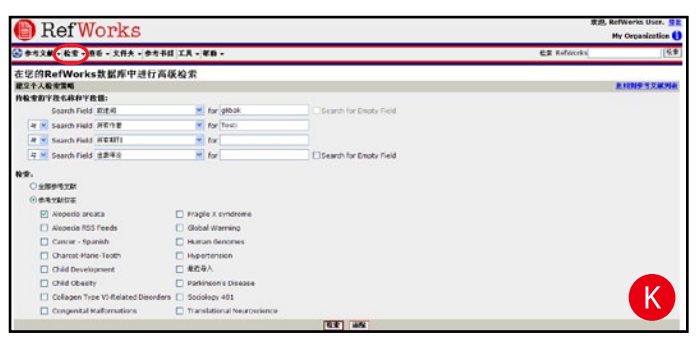

"高级检索"便于执行对特定字段的检索(例如, 作者、标题、关键字等)、利用布尔算符(例

如,AND、OR、NOT)和将搜索范围限制在指定文件 夹。"高级检索"的结果按照作者名的字母顺序显示,并 加亮显示检索词。

- 1. 单击"检索"下拉菜单,并选择"高级"。
- 2. 在"高级检索"菜单中选择检索字段,并输入检索词。
- 3. 选择构建检索式的布尔运算符。
- 选择"全部参考文献"或指定文件夹(可选择多个文件 夹)
- 5. 单击"检索"。

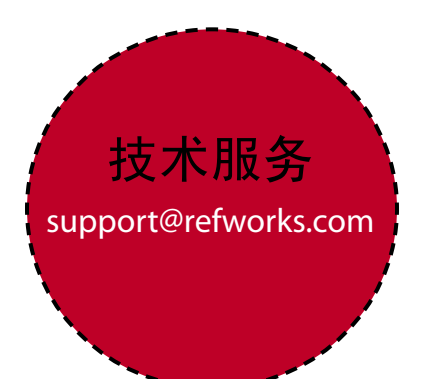

# 创建文稿及其参考文献

利用 Write-N-Cite,用户仅需点击鼠标即可在 Microsoft Word (或其它字处理程序)文稿中插入引用的参考文献。

### 通过参考书目列表创建文稿参考文献

| 🕒 Ref                                                                                           | Works                                                      | R08, 1                                                                                                    | RefWorks User.                               |
|-------------------------------------------------------------------------------------------------|------------------------------------------------------------|----------------------------------------------------------------------------------------------------|----------------------------------------------|
| S 9428 - 82                                                                                     | · 查卷 - 文作夫 - 参考书出 工具 - 載動 -                                | 12# KalWorks(bahaut                                                                                                    | 233 4M                                       |
| HE BASE                                                                                         | 4845   \$28242                                             |                                                                                                    | ERSTRA                                       |
| WENG:                                                                                           | APA - Amorican Psychological Association, 5th Edition      | Chttps://wwtac.refworks.com/Refworks/FormatDot.asp/filla95,92,92,114,119,100,101,118,49,92,8                                                                                                    | 5,1 - Win 🗐 🖬 👪                              |
| 0 40 G TM28                                                                                     | B DESTRICTION DE CONTRACTOR                                | 😳 = 🔹 https://www.ch-oks.com/lafnorks/forwaticht.aug/Ne=_95.52 🛩 🔒 👘 🗶 📖                                                                                                    | p-                                           |
| 并称此此的文件                                                                                         |                                                            | 🚖 🔅 Brope (researcherte conjunteren preventant age.                                                                                                    | <u>a</u> -                                   |
| © 111 K #5XM                                                                                    | 的东方基理                                                      | References                                                                                                    | 1                                            |
| rfinns>nt<br>Gli                                                                                | HTML                                                       | Asrup, M., Sokolowski, L. & Loux, J. (2008). The prevalence of obesity and overweight among 3 year-<br>municipality of autorg and identification of risk factors. (Praevalens all overvaigt og fedme bland<br>Kommune sæmt beskrivelse af niskofaktorer) (upskrift for læger, 270(5), 452-456.)                                                                                                    | old children in the<br>It trearige i Jaiborg |
| 文持的手稿文件<br>· Word for Wini<br>· Word for Mac<br>· Const Office.or<br>· HTM<br>· S文字指式(和<br>· 文本 | 中格式<br>dows 97 私口世家王<br>98 紀元母道家<br>19 Witter (add)<br>IT) | Adde Alexen, A., & 206, N. S. (2000). Somecembellar atawa trude 2 (SOR2) in an expetian family prese<br>proferbagia and narrest GLG expansion in infanoy. Journal of neuropy, 2003), 413–418. doi:10.1<br>0090-4.<br>Adams, A. K. Naroy, H., & Brown, D. (2008). Constructs of hualth and ommennent reform dold does<br>american indian communities. <i>Oracle State System</i> , 24(2), 10(2), 313-317. doi:10.1038/cirb.2007. | ty pro                                       |

- 1. 从菜单中选择"参考书目"。
- 2. 选择输出格式(例如: APA、MLA、Chicago 等)。
- 3. 选择"书目以参考文献列表为基准"。
- 4. 选择"待新建的文件类型"。
- 指定要创建的文稿参考文献来自"所有参考文献",还 是来自某文件夹。
- 6. 单击"创建书目"
- 7. 新打开的窗口中将显示符合输出格式要求文稿参考文献。
- 8. 将参考文献保存到您的计算机或磁盘。

#### 编辑或创建输出格式

| PofWorks                                            |                                    |                                                                                                    | 163 <b>9</b> , H        | lefWorks User. 👥        |
|-----------------------------------------------------|------------------------------------|----------------------------------------------------------------------------------------------------|-------------------------|-------------------------|
| Rei WOFKS                                           |                                    |                                                                                                    | 1                       | My Organization 🚺       |
| 参考文献·检查·查查·文作夫·参考书目 工具·单                            | n -                                | 8                                                                                                   | RefWorksbihaut          | N# EE                   |
| BH matere : ante : senate                           |                                    |                                                                                                    |                         |                         |
| NEXANS Annual Experience Annual Associat            | son, sth Edition                   | () (1000K)                                                                                          |                         | ENS-SX65A               |
| O HI & FRARE DESTROYANT                             |                                    |                                                                                                    |                         |                         |
| 并核式化的文件                                             |                                    | Downe                                                                                               |                         |                         |
|                                                     |                                    |                                                                                                    |                         |                         |
| ◎ #8 C输出技术编辑量 - Windows Internet Explanat           | 5                                  |                                                                                                    |                         |                         |
|                                                     | pubrishme.ap/10~01                 |                                                                                                    | - ty 🗶 Cord             |                         |
| mai init al terment                                 |                                    |                                                                                                    |                         |                         |
| D Ref Works                                         |                                    |                                                                                                    |                         | -                       |
|                                                     | (00x) Bat                          | 1000                                                                                                | ALCONG                  |                         |
| 支持的 #Kal AFA - American Parchelogical Accodition, 1 | sth Edden - 10. V [mar ] Service ] | [esa][ase]                                                                                          | B-RHH: Wates            | day, Odisber 29, 2008 1 |
|                                                     |                                    | it #:                                                                                               |                         |                         |
| We APA - Amonican Paychological Association, St.    | h Edition                          | RefWorks strives for accuracy in all output form<br>recommend verifying that there are no new auti- | als. We her instruction |                         |
| · Op                                                |                                    | updates before submitting your paper. Always references for socurecy before cenerating your         | bibliography,           |                         |
| • 5: ##axdsfr.(: (0.0.)                             | × 8.8                              |                                                                                                    |                         |                         |
| · 2:                                                | -                                  | B. CONTRING                                                                                         |                         |                         |
|                                                     |                                    |                                                                                                    |                         |                         |
| STARDING SETAND                                     | TRUT O SAUTE                       | 于扎参考文部类制之种制度师                                                                                       |                         | - $M$ $+$               |
| Add Cost-UR, Link to Cut                            | Undefined, Using Gen               | enc - add edition if applicable.                                                                    |                         |                         |
| (株式)(株式)(株式)(株式)(株式)(株式)(株式)(株式)(株式)(株式)            | 丁酸磷酸 の大阪医住住                        | (n III-774) /1                                                                                      |                         |                         |
| (1) (1) (1) (1) (1) (1) (1) (1) (1) (1)             | 10 01FR 515                        | ×                                                                                                   |                         |                         |
| (18年一)<br>(10月)<br>(10月)                            |                                    | G D L H D TH                                                                                        |                         |                         |
| 料1)<br>当年20分<br>() 参照家                              | (HEF) 3.45 MED.24 ( 3              | (114 (C.14)                                                                                         |                         |                         |

**RefWorks** 可提供数百种输出格式可供选择。如果没有一种格式能够满足您的要求,可以使用"输出格式编辑器"创建全新的格式或修改已有输出格式,以创建满足您需要的输出格式。

1. 单击"参考书目"。 2. 单击"编辑"或"新建"。 М

使用"帮助"菜单,可以获得有关创建或编辑新的参考文 献输出格式的相关帮助。

### 利用 Write-N-Cite 在文稿中插入引文

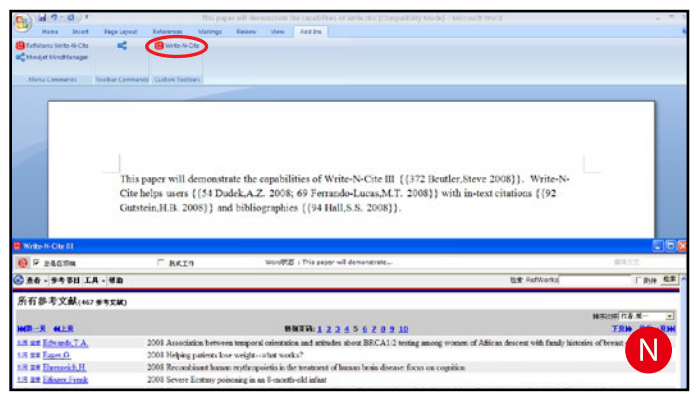

使用 RefWorks Write-N-Cite 功能创建带有文本内引文的论 文。

注意: Write-N-Cite III(具有离线功能)只能用于 Windows 用 户。Write-N-Cite v2.5可用于 Mac 用户。要想使用这些功能,必 须首先从"工具"下拉菜单下载 Write-N-Cite 工具。

- 1. 在 Microsoft Word 中打开一个新的空白文档。
- 2. 启动 Write-N-Cite。 N
- 3. 将光标放置在 Microsoft Word 文档中引用参考文献的 位置; 然后单击 RefWorks 屏幕中参考文献旁的Cite( 引用)。
- 4. 完成后,保存 Microsoft Word 文稿。

#### 在利用 Write-N-Cite 在文稿中插入 引文并保存文稿后…

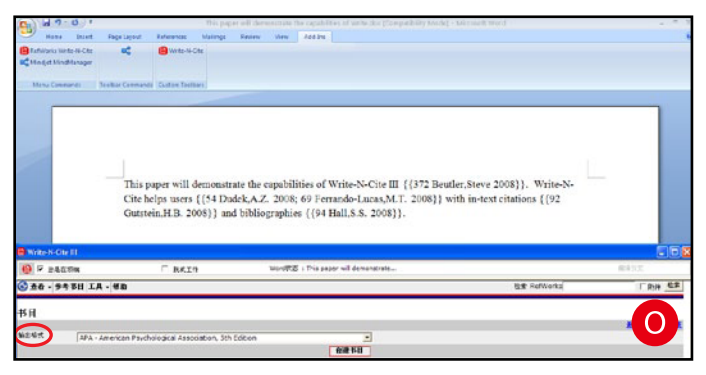

- 1. 启动 Write-N-Cite (如果 Write-N-Cite 已关闭;
- 2. 单击"书目";
- 3. 选择"输出格式"; 〇
- 4. 点击"创建书目";
- 5. 该文档将刷新为具有正确格式,并包含文献内。
- 6. 保存您的 Microsoft Word 文稿。

离线功能: Write-N-Cite III 现在能够让用户在在线和离线状态下 撰写论文并调整文献格式。如果要使用 Write-N-Cite III 的离线 功能,用户必须在在线状态下先下载 RefWorks 数据库。有关离 线功能的详细信息,请参阅帮助文件。

### 利用"一行/引文视图"在文稿中插 入引文

| RefWorks                                                                                                    |                                                                                                    |                                                                                                    |                                                                      | IDB, RefWorks User. |
|----------------------------------------------------------------------------------------------------|----------------------------------------------------------------------------------------------------|----------------------------------------------------------------------------------------------------|----------------------------------------------------------------------|---------------------|
| ●考文献・報景・百石・文作夫・5                                                                                                    |                                                                                                    |                                                                                                    | 19 RelWorks bihaut                                                   | ■N+ (E#             |
| 所有参考文献 (四日 - つぶス 和                                                                                                    | ti -                                                                                                    | 2                                                                                                    |                                                                      |                     |
| NR: CAT OT OMA41848<br>BIGISTAR AUGUSTA                                                                                                    |                                                                                                    | w stad His fitt                                                                                                    |                                                                      | H0700 110.8- ¥      |
| HE-R HLR                                                                                                    |                                                                                                    |                                                                                                    |                                                                      | TEN RE-EN           |
| 15 15 16 Miles/P   15 15 16 Miles/P   15 16 Miles/P   15 16 Miles/P   15 16 | 2008 Helicos BioSciences<br>2007 Novel Inenas por<br>2008 Does matemal<br>2008 Frequent micros<br>2007 An open access<br>2008 Buddit lymphon<br>2008 Reply: The vanis<br>2008 Reply: The vanis | rfwahoj(z,b)(z,b)(z,z)<br>RefWorks<br>States<br>((114 Muick 2005)))                                                                                                    | 5 57-A community-based study<br><b>37.24 a 0</b><br>(1(1,14),(14,15) |                     |
| 1      1.0      1.0      1.0      1.0      1.0      1.0      1.0      1.0      1.0      1.0      1.0      1.0      1.0      1.0      1.0      1.0      1.0      1.0      1.0      1.0      1.0      1.0      1.0      1.0      1.0      1.0      1.0      1.0      1.0      1.0      1.0      1.0      1.0      1.0      1.0      1.0      1.0      1.0      1.0      1.0      1.0      1.0      1.0      1.0      1.0      1.0      1.0      1.0      1.0      1.0      1.0      1.0      1.0      1.0      1.0      1.0      1.0      1.0      1.0      1.0      1.0      1.0      1.0      1.0      1.0      1.0      1.0      1.0      1.0      1.0      1.0      1.0      1.0      1.0      1.0      1.0      1.0      1.0      1.0      1.0      1.0      1.0      1.0      1.0      1.0      1.0      1.0      1.0      1.0      1.0      1.0      1.0      1.0      1.0      1.0      1.0                                                                                                    | 2008 Gutted program<br>2005 Rehabilitation of<br>2008 PLP Catabolism<br>2009 Nanotechnology<br>2008 Mathematics Journing<br>2008 Mathematics Journing                                          | dareide dareide gemeinen eine dareide dareide | tizobian lot MAFF 201009<br>ate dementary school<br>r Methodian      | P                   |
| I HE ER Manax S.K.                                                                                                    | 2008 Obesity-still highly h                                                                                                    | rriteble after all these years                                                                                                    |                                                                      |                     |

- 从参考文献视图(所有参考、文件夹或搜索结果);
  中,单击"一行/引文视图"链接;
- 单击相应参考文献左侧的"引用"链接。将弹出"引文 阅读器"窗口,其中包括缩写格式的引用内容;
- 3. 要在文中相同位置的引用第二个参考文献,只需再次 单击相应参考文献左侧的"引用"链接。如果用户 使用 Macintosh,需要点击两次,第一次点击可启动 RefWorks 程序,第二次点击可执行"引用"功能; P
- 在文内某处引文的所有参考文献全部添加到"引文阅读器"窗口后,单击"选择引文"按钮;
- 复制并"粘贴"或将"引文阅读器"窗口中的信息拖放 到文稿中引用这些参考文献的位置;
- 在创建下一个引文之前,应确认清空"引文阅读器"窗口;
- 7. 单击"查看"链接以查看参考文献的所有信息,如果需要,可以使用"编辑"以修改更参考文献的内容。
- 单击"查看"链接查看完整参考文献,并在需要更改时 使用"编辑"命令。

#### 一行/引文视图生成文稿参考文献

- 1. 在创建文稿参考文献之前,应保存刚刚撰写的文稿;
- 2. 单击"引文阅读器"窗口内的"书目"或RefWorks 中的"参考书目"按钮。
- 选择所需的"输出格式",并使用"书目以手稿为基 准"选项,并通过浏览选择将要格式化的文稿。
- 4. 单击"创建书目"。

脚注:要生成脚注,可以使用字处理程序的脚注功能,再利用 上述"Write-N-Cite 论文"或"一行/引文视图论文"步骤即

# 是否需要其它帮助?

在线教程

| A A A A A | RefWorks Click Here for Tur                                                                                                    | torial Basics                                                                                                    |
|-----------|----------------------------------------------------------------------------------------------------|----------------------------------------------------------------------------------------------------|
|           | Why Bother? (:45 sec.)<br>Logging Into RefWorks (1:26 min.)<br>Navigating Around RefWorks (2:02 min.)<br>Getting Your References into RefWorks (:12 sec.)<br>Direct Import from an Online Database Service (3:19 min.)<br>Importing Text Files (6:25 min.)<br>Entering References Manually (6:49 min.)<br>Searching Online Information Within RefWorks (2:31 min.)<br>Searching Your RefWorks Database (1:05 min.)<br>Organizing Your References (3:00 min.)<br>Creating a Custom Output Style List (4:25 min.)<br>Building Your Bibliography (:51 sec.) | Print version<br>Print version<br>Print version<br>Print version<br>Print version<br>Print version<br>Print version<br>Print version<br>Print version<br>Print version |
| 11111     | Quick Bibliography (3:44 min.)<br>Using Write-N-Cite v.2 for Windows and Mac (5:53 min.)<br>Using Write-N-Cite III for Windows (10:52 min.)<br>Using One Line/Cite View (7:37 min.)<br>Test Drive RefWorks (2:04 min.)                                                                                                    | Print version<br>Print version<br>Print version<br>Print version                                                                                                    |

用户可以在线查看用于解释各种 RefWorks 功能的教程, 还可以查看"高级用户和 RefShare 教程"。 可以使 用"帮助"下拉菜单访问教程或"高级用户教程"。

#### 可提供的支持包括

#### 在线

可以使用"帮助"下拉菜单查看详细说明、常见问题、管 理员工具等内容。

#### 电子邮件

请将问题与疑难事项发邮件至 support@refworks.com。

#### Webinars

RefWorks 能够提供培训 webinars (研讨) 作为补充方 式。可以使用"入门"或"高级"功能。可以从 RefWorks 主页查看完整的课程列表。每月添加新的日期和时间。

#### 电话

请致电与 RefWorks 技术服务部门联系,联系电话: 美国:+1.775.327.4105。 中国: 86-10 59776010。

可以从下列在线数据库中将检索到的参考文献 直接导出到 RefWorks: • 1Cate • ABC-CLIO • ACS Publications • BIBSYS • BioMed Central • BioOne • Blackwell Synergy • CABI • CAIRN • Chadwyck-Healey • Compludoc • CQ Press • CSA Illumina • CSIC • DBPIA • Dialnet • EBSCOhost • Engineering Village 2 • FIS Bildung • Google Scholar • HighWire • HubMed • IEEE • Informit • Japana Centra Revuo Medicina ( Er中誌Web) • JSTOR • LexisNexis Academic • MetaLib • Microsoft Live Search Academic • NISC • OCLC • OCLC PICA - ZPORTAL • Ovid • Project Muse • ProQuest • QUOSA • RISS4U • RLG's Eureka • ScienceDirect • Scopus • Serials Solutions • SFX • SilverPlatter • TDNet • TicToc • Thomson Gale via OpenURL Link • Ulrich's Resource Link • University of California Press • Wanfang Data Corp. • WebFeat • WilsonWeb via WilsonLink HighWire • HubMed • IEEE • Informit • Japana Centra Revuo Medicina (